## **DID YOU KNOW...** YOU CAN VIEW YOUR FEDERAL STUDENT LOANS AT ANY TIME!

The Federal Student Aid website has all of the Federal Student Loan information you need. Just follow these steps to view your loans.

| Step<br>Access <u>studentaid.gov</u> ar                                     | <b>Step 2:</b><br>Hover over your name in the top right and click on<br>"My Aid"                                          |                                                                                                    |                                                                                                    |                                                                                                    |                                                                                                    |                           |  |
|-----------------------------------------------------------------------------|----------------------------------------------------------------------------------------------------|----------------------------------------------------------------------------------------------------|----------------------------------------------------------------------------------------------------|----------------------------------------------------------------------------------------------------|----------------------------------------------------------------------------------------------------|---------------------------|--|
| Federal Student Aid FAFSA* Form - Loans and Grants - Loan Repayme           | nt ~ Loan Forgiveness ~ Log in I Create Account Q                                                                         | Federal Student Aid                                                                                                    | FAFSA® Form ~ Loans and Grants ~ Loan                                                                                                    | Repayment - Laan Forgiveness -                                                                                                    | <b>Q</b> 8                                                                                                    | 5 ·· 9                    |  |
| Log in 🖘                                                                    | Shareer<br>Present                                                                                                    | Get Reac<br>Loan Pa<br>Resurce P<br>Considering School<br>De Considering School<br>De Considering Schoo | dy for Student<br>yments<br>wrmt<br>big Pyreto to de<br>Part Ine<br>Part Ine<br>Ine<br>Part Ine<br>Part Ine<br>Part Ine<br>Part Ine<br>Part Ine<br>Part Ine<br>Part Ine<br>Part Ine<br>Part Ine<br>Part Ine<br>Part Ine<br>Part Ine<br>Part Ine<br>Part Ine<br>Part Ine<br>Ine<br>Ine<br>Ine<br>Ine<br>Ine<br>Ine<br>Ine<br>Ine<br>Ine | POPULAR TOPOS<br>Apply for All Ubing IT<br>Learn Hote Patels<br>Erral In an Incomed<br>Ware for Learn Hote<br>Update on Shofter Li<br>Update on Shofter Li<br>Patel<br>Patel<br>Patel<br>Patel<br>Patel | he FAFS4 <sup>+</sup> Form ><br>herice Laar Fogteness<br>Orien Repayment<br>Bill Repayment<br>Jane Issue Jane 19<br>Jane Issue Jane 19 | S<br>ter >                |  |
|                                                                             |                                                                                                    | We're here to help                                                                                                    | you access and                                                                                                    | POPULAR TOPICS                                                                                                    |                                                                                                    |                           |  |
| "Grant" page. Then, clic<br>My Aid                                          | k on "View Breakdown"                                                                                                    | Lows sames ar<br>DEPT OF ED/NELNET (2)<br>Select                                                                                                    | "Vie                                                                                                    | Locari D<br>w Loans<br>3/1/27                                                                                                    | "<br>"                                                                                                    | y or Servicer Midcolle (? |  |
| - Loans <u>View Breaklown</u><br>Servicers] Total original encount exarded: | HELPFIL UNS                                                                                                    | Subsidized Loan                                                                                                    | LOWEDHIE LOWESTING<br>9/6/22 in School                                                                                                    | SCHEDULED REPAYMENT START<br>Date<br>11/8/25                                                                                                    | INTEREST RATE<br>4.99%                                                                                                    | TOTAL BALANCE             |  |
| Piscopa (3<br>• 50<br>Interest, (3)                                         | Explore Repayment Options Try the Loop Simulator                                                                          | VEW LOAN DETALS >                                                                                                    | LOM DITE LOM SUTUS<br>9/6/22 Padi-Fut                                                                                                    | repriment plan<br>N/A                                                                                                    | PYTERESS RATE<br>0.00%                                                                                                    | TOTA BUINCE               |  |
| Less épérmative au (*2257024                                                | Learn Abort Public Service Lan Fergiveness (PSLF) Explore Income-Driven Repayment Options Learn Abort Learn Consolidation | Sebisidard Loan<br>circo<br>VEW LOAN DETRES >                                                                                                    | LGAN DEFE LEAN STATUS<br>9/7/21 in School                                                                                                    | SCHEDULED HERATMENT START<br>DATE<br>11/8/26                                                                                                    | nteris ret<br>3.73%                                                                                                    | YETEL BALMER<br>(<br>)    |  |
|                                                                             |                                                                                                    | Unsubsidized Loan                                                                                                    | loandate loanstatus<br>9/7/21 Paidio-Fuil                                                                                                    | REHMMENT PLAN<br>N/A                                                                                                    | INTEREST INTE<br>0.00%                                                                                                    | TOTRI BALANCE             |  |
|                                                                             |                                                                                                    |                                                                                                    |                                                                                                    |                                                                                                    |                                                                                                    |                           |  |

If you have any questions about this sheet, please contact the Financial Aid Office at (717) 691-6007 or finaid@messiah.edu.